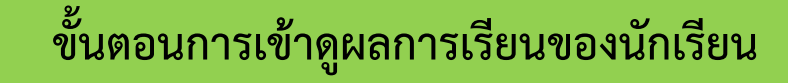

- 1. เข้าสู่ Website : http://www.kus.kps.ku.ac.th
- 2. Click ที่เลือก **สารสนเทศนักเรียน** (ดังภาพ)

| KUSK <u>เข้าเว็บไซต์</u> สมัครเรียน E-Office โปรแกรมวิชาการ โปรแกรมบริหารงานบุคลากร โปรแกรมกรอกคะแบนนิสิต สารสนเทศบักเรียน เรือกชมรม |
|----------------------------------------------------------------------------------------------------|
|                                                                                                    |
| KUSK                                                                                                    |
| โรงเรียนสาธิตแห่งมหาวิทยาลัยเกษตรศาสตร์<br>วิทยาเขตกำแพงแสน ศูนย์วิจัยและพัฒนาการศึกษา                                               |
| เข้าเว็บไซด์ สมัครเรียน 2565                                                                                                    |
|                                                                                                    |

- 3. จะปรากฏหน้าต่างใหม่ขึ้นมา ให้กรอก
  - --> Username (เลขประจำตัวนักเรียน) ตัวอย่างเช่น 1234
  - --> Password (เลขประจำตัวประชาชน 13 หลัก)

| ระบบสารสนเทศ<br>โรงเรียนสาธิตแห้ง<br>Kasetsart University                                                | า์สำหรับพู้ปกครองและนักเรียน<br>งมหาวิทยาลัยเกษตรศาสตร์ วิทยาเขตกำแพงแสน ศูนย์วิจัยและพัฒนาการศึกษา<br>/ Laboratory School Kamphaeng Saen Campus Educational Research and Development Center |  |
|----------------------------------------------------------------------------------------------------|----------------------------------------------------------------------------------------------------|--|
|                                                                                                    | ■ ເข้าสู่ระบบ<br>USERNAME (บระจำส่วนิกษัณ)<br>ชื่อสใน้ (UsenName)                                                                                                    |  |
|                                                                                                    | PASSWORD (และประจำสังประชาชน 13 หลัก)<br>รางโลห่าน (Password)                                                                                                    |  |
| คำแนะนำขึ้นตอนการเข้าไร<br>1. ซ่องชื่อผู้ไม่ (UserName<br>2. ซ่องราส์สหาน (Password<br>3. คลิกปุ่ม login | LOG IN<br>ใช้ระบบ<br>e) ไฟ้กรอกเลขประจำดัวนักเรียน<br>(ป) ไฟ้กรอกเลขประจำด้วประชาชน 13 หลัก หรือ รหัสประจำดัวนักเรียน กรณีที่เป็นนะ,ต่างชาติ                                                 |  |
|                                                                                                    |                                                                                                    |  |

| ระบบสาร<br>สำหรับนัก        | รสนเทศ<br>เรียนและผู้ปกครอง                                                                                    |                   |                                          |             |                                                                                                    |
|-----------------------------|----------------------------------------------------------------------------------------------------|-------------------|------------------------------------------|-------------|----------------------------------------------------------------------------------------------------|
|                             | ข้อความแจ้งเตือน Notification           แผงมนุหลัก           ข้อมูลนักเรียน           หลงกระโซน                | Messages          | ระบะเวลา                                 | สถานะ       | เลือกปีการศึกษา 2/2584 🗸                                                                             |
|                             | ประเมินสมรรถนะผู้เรียน > ประ<br>แบบสอบถามวิเดราาะห์ผู้เรียน ><br>กิจกรรมชมรม ><br>ลงทะเบียนวิชาเลือกเสรี คอลับ | กาศผลการเรียน     |                                          |             | ประเม็นสมรรถนะคนเอง<br>คอบแบบสอบถาม<br>คอบแบบสอบถาม                                                  |
|                             | ประเมินองรู้สอม<br>6 ลงทะเบียนกิจกรรมขมรม<br>7 ลงทะเบียนริชาเลือกเสรี<br>8 ประเมินอ.ผู้สอน                     |                   |                                          | 1           | <ul> <li>คอานมายสอบกาม</li> <li>คงระเป็นหมองม</li> <li>สงระเป็นน</li> <li>ประเป็นอ.ผู้สอน</li> </ul> |
|                             | O ประกาศผลการเรียน                                                                                             | 1                 |                                          |             |                                                                                                    |
| A 🖉 🖾                       | พลการเรียน ชั้น ป.1 ภาคเรียนที่ 2                                                                              | 2564              |                                          |             | เลือกปีการศึกษา 2/2564 🗸 วุ่มพ์                                                                      |
| 🔽 ปีการศึกษาปัจจาบิน 2/2564 |                                                                                                    | ผลกา              | เรเรียน ตลอดปีการศึกษา 2564              |             |                                                                                                    |
|                             | รหัสวิชา ชื่อรายวิชา                                                                                           | อ.ผู้สอน หน่วยกิเ | ดะแนน<br>ภาคเรียนที่ 1 ภาคเรียนที่ 2 รวม | เกรด<br>สอบ | แก้ไข<br>ช่อมครั้งที่ 1 สอบช่อมครั้งที่ 2 เรียนข้ำ                                                   |
|                             | ท11101 ภาษาไทย 1                                                                                               |                   |                                          | 4           |                                                                                                    |
|                             | บ11201 รักการอ่าน                                                                                              |                   |                                          | N           |                                                                                                    |
|                             | ค11101 คณิตศาสตร์1                                                                                             |                   |                                          | 4           |                                                                                                    |
|                             | ว11101 วิทยาศาสตร์ 1                                                                                           |                   |                                          | 4           |                                                                                                    |
|                             | ว11201 คอมพิวเดอร์ 1                                                                                           |                   |                                          | N           |                                                                                                    |
|                             | ส11101 สังคมศึกษา1                                                                                             |                   |                                          | 4           |                                                                                                    |
|                             | ส11102 ประวัติศาสตร์                                                                                           |                   |                                          | 4           |                                                                                                    |
|                             | พ11101 สุขศกษาและพลศกษา 1                                                                                      |                   |                                          | 4           |                                                                                                    |
|                             | พรรรรมอาชีพ 1                                                                                                  |                   |                                          | 4           |                                                                                                    |
|                             |                                                                                                    |                   |                                          |             |                                                                                                    |

<mark>หมายเหตุ</mark> ให้สังเกตวงกลมสีแดง เลือกปีการศึกษาที่ต้องการดูผลการเรียน